# 永嘉县限额交易平台投标电子保函 投标人操作手册

版本号: ZJYJ20230721V1.3

| 保函申请                                                                                                    | 流程                                             | 1 |
|----------------------------------------------------------------------------------------------------|------------------------------------------------|---|
| 第<br>一<br>步<br>步<br>步<br>步<br>步<br>步<br>步<br>步<br>步<br>步<br>步<br>步<br>步<br>一<br>步<br>步<br>二<br>步<br>步<br>二<br>步 | 投标人登录<br>申请保函<br>缴纳保费<br>下载保函                  |   |
| 第五步<br><b>保函注销</b><br>第一步                                                                                       | 放弃购头保图                                         |   |
| 第二步第三步                                                                                                    | 申请注销<br>提交审核                                   |   |
| <b>反宗甲请</b><br>第一步<br>第二步<br>第二步                                                                                | <b>吮桎</b><br>申请发票<br>填写发票信息<br>查看发 <b>三</b> 信自 |   |

## 目 录

### 保函申请流程

### 第一步 投标人登录

投标人进入永嘉限额以下工程智慧监管系统(<u>http://xejy.yj.gov.cn:8080/</u>)并 点击【金融服务平台】进入永嘉县限额以下工程投标电子保函系统登录页面。 支持 CA 登录/手机号验证码登录方式。

| 2023年5月16日星期二   八郎時间後   111回9倍   登录                 | 😝 4488/14 🕉 BIIS/REAR   BIIS/98/94 |
|-----------------------------------------------------|------------------------------------|
| ● 水嘉县人民政府<br>www.yl.gov.cn<br>展記以下Ⅲ交易               | 遺輸入療素关環境                           |
| 餐首页 📴 政务公开 🚳 网上服务 🖾 网络问政 🖉 数据开放                     | ● 走进永嘉                             |
| 诸绝入关键字                                              |                                    |
| 最新公告                                                | MORE                               |
| 关于永嘉县限额以下工程智慧监管系统正式上线运行的通知                          | 不见面开标<br>RID OPENING               |
| <ul> <li>永道县限额工程e监管系统常见问题与处理分法</li> </ul>           | 2021-04-16 中心业务办理 ⑤                |
|                                                     | 金融服务平台<br>FRANCIAL SERVICE         |
| 信用于台                                                | MORE 智慧监管平台 L.                     |
|                                                     | 溫州強信库<br>Greato The Fuzzar         |
|                                                     | 办事指南 MORE                          |
|                                                     | 申请保函 订单管理 用户中心                     |
| 2/////                                              |                                    |
|                                                     | 用户CA锁登录                            |
| 永嘉县限额以下工程投标电子保函系统                                   |                                    |
| 提供优质金融服务   持续优化营商环境                                 | 投标人CA锁登录                           |
|                                                     | 皇音操作手册 CAIE型动作者 CAIE型动程序           |
|                                                     | • 请务必使用IE11、IE10、IE9浏览器<br>短信会证明整录 |
|                                                     |                                    |
|                                                     |                                    |
| 😋 #11982章 300100000077号 💿 MICP&14002064号 B.末主将: 工场H |                                    |
|                                                     |                                    |

如 CA 登录出现读取客户端信息失败,用户可切换【短信验证码登录】。

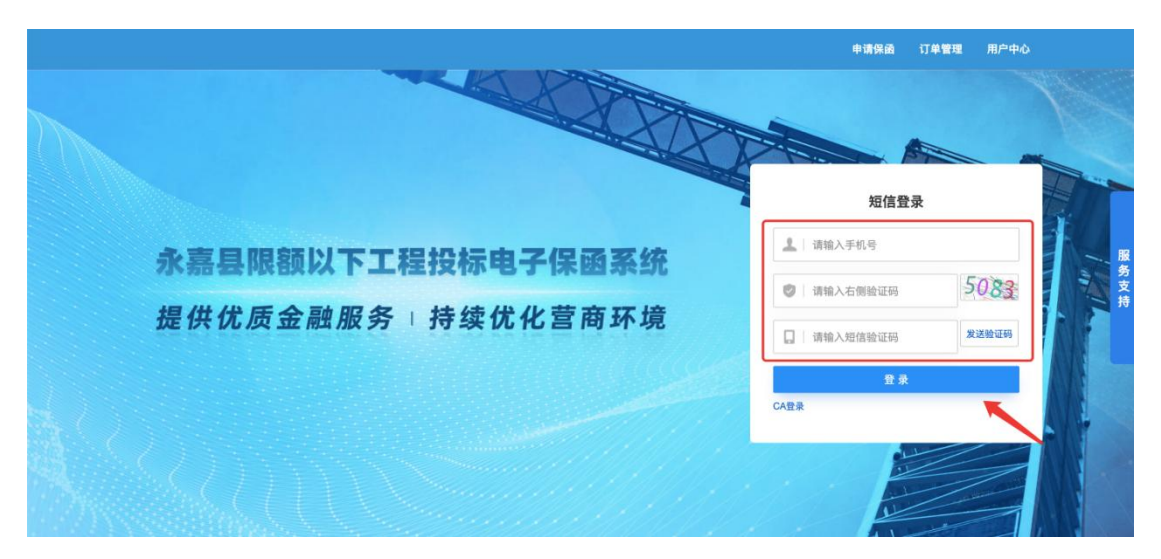

登录后,用户须进行企业认证,务必输入正确的企业名称、统一社会信用代码,注意:企业仅能在授权书有效期限内进行保函办理。

提交认证后,将在1个工作日内完成审核。

| ③ 须先完成企业认证才可以进行投保,请您先完成企业认证!<br>企业认证需在工作日时间(工作日9:00-17:00)内提交,当日工作时间提交当日审核完毕。<br>节假日、非工作日时间内提交的依次顺延审核完毕。 |  |
|----------------------------------------------------------------------------------------------------|--|
| *企业名称:                                                                                                   |  |
| "统一社会信用证代码:                                                                                              |  |
| *企业营业执照(扫描件): 选择上传文件 全<br>只能上传pp/png格式文件,文件不能超过5M                                                        |  |
| *投保授权书有效期限: 2023-07-01~2027-08-18 属<br>填写时间请保持与投保授权书上一致                                                  |  |
| *投保授权书(扫描件): 授权书模版下载 <b>土</b> 选择上传文件 <b>土</b><br>只能上传jpg/png格式文件,文件不能超过5M                                |  |
| *法人身份证(正反面扫描件):                                                                                          |  |
| *被授权人身份证(正反面扫描件):                                                                                        |  |
| 取消提交认证                                                                                                   |  |

若企业认证信息有误,则进入详情页面点击【重新认证】。

| 永嘉县限额以下扮                                                                                      | 设标电子保函系统                                                                                                    |                                                                                         |                                                       | - Kelles (189 - 1999) (199                           |              |
|-----------------------------------------------------------------------------------------------|----------------------------------------------------------------------------------------------------|-----------------------------------------------------------------------------------------|-------------------------------------------------------|------------------------------------------------------|--------------|
| ◇ 我的主面                                                                                        | -                                                                                                    |                                                                                         |                                                       |                                                      |              |
| N 2T M BRUR                                                                                   | 我的主贝                                                                                                    |                                                                                         |                                                       |                                                      |              |
| 7 17年18月1                                                                                     |                                                                                                    |                                                                                         |                                                       |                                                      |              |
| <ul> <li></li></ul>                                                                           | 当月保函                                                                                                    | 当月保函費用                                                                                  | 累计保函数量                                                | 累计保函费用                                               |              |
| > 发票管理                                                                                        | 0 😚                                                                                                    | <b>0.00</b> 元                                                                           | 0 🖶                                                   | <b>0.00</b> 元                                        |              |
| > 我的账户                                                                                        |                                                                                                    |                                                                                         |                                                       |                                                      |              |
|                                                                                               | 保证金总额                                                                                                    | 申请发票                                                                                    | 退保金额                                                  | 总减负金额                                                |              |
|                                                                                               | 0.00 =                                                                                                    | 0.45                                                                                    | 0.00 =                                                | 0.00 =                                               |              |
|                                                                                               | 0.00 5                                                                                                    | 0 10                                                                                    | 0.00 %                                                | 0.00 %                                               |              |
|                                                                                               |                                                                                                    |                                                                                         |                                                       |                                                      |              |
|                                                                                               |                                                                                                    |                                                                                         |                                                       |                                                      |              |
|                                                                                               | 企业信息                                                                                                    |                                                                                         |                                                       |                                                      |              |
|                                                                                               |                                                                                                    |                                                                                         |                                                       | C                                                    |              |
|                                                                                               | 企业认证: 🥝                                                                                                    | 已认证 您的企业认证成功!                                                                           |                                                       |                                                      | 查看详情         |
|                                                                                               |                                                                                                    |                                                                                         |                                                       |                                                      |              |
| K嘉县限额以下投                                                                                      | 示电子保函系统                                                                                                    |                                                                                         |                                                       | 申请保函 订单管理                                            | 用户中心         |
| 永嘉县限額以下投付                                                                                     | 示电子保函系统<br>业务编号:<br>R330324215dc89b0e 1                                                                                                    |                                                                                         | 擴交时间:<br>2023-07-19 17:36:12                          | 申请保函 订单管理                                            | 用户中心         |
| 永嘉县限額以下投札<br>()<br>()<br>()<br>()<br>()<br>()<br>()<br>()<br>()<br>()<br>()<br>()<br>()       | 示电子保函系统<br>业务编号:<br>R330324215dc89b0e                                                                                                    |                                                                                         | 握交时间:<br>2023-07-19 17:36:12                          | 中请保函 订单管理                                            | 用户中心         |
| 決嘉县限額以下投札<br>ででした。<br>认证完成<br>认证決成                                                            | 家电子保函系统<br>业务编号:<br>R330324215dc89b0e ■                                                                                                    | 2                                                                                       | 擴交时间:<br>2023-07-19 17:36:12                          | 中 <b>请保</b> 函 订单管理                                   | 用户中心<br>重新认证 |
| 決嘉县限額以下投付<br>でです。<br>认证完成                                                                     | 示电子保菌系统<br>业务编号:<br>R330324215dc89b0e                                                                                                    | 2<br>认证师                                                                                | 握交时间:<br>2023-07-19 17:36:12                          | 申请保函 订单管理                                            | 用户中心         |
| 決嘉县限額以下投付<br>ででしていた。<br>いで完成<br>いで完成                                                          | 家电子保涵系统<br>业务编号:<br>R330324215dc89b0e<br>3 ■ ■ | 2<br>2023-07-19 1                                                                       | 握交时间:<br>2023-07-19 17:36:12                          | 申请保証 订单管理<br>3<br>い证完成<br>2023-07-19 17:36:22        | 用户中心         |
| X嘉县限额以下投标                                                                                     | 示电子保函系统 业务编号: R330324215dc89b0e □ 【 集交申请 2023-07-19 17:36:12 咨询电话 400-800-5100)                                                                                                    | 2<br>议证事<br>2023-07-19 1                                                                | 握交时间:<br>2023-07-19 17:36:12<br>恢<br>7:36:22          | 中请保證 订单管理<br>3<br>以证完成<br>2023-07-19 17:36:22        | 重新认证         |
| <ul> <li>決嘉县限額以下投札</li> <li>()、证完成</li> <li>()、证法度</li> <li>()、证信息 (makket)</li> </ul>        | 示电子保涵系统          业务编号:         R330324215dc89b0e       □         建交申请         2023-07-19 17:36:12         咨询电话 400-800-5100)         企业名称:                                                                                                    | 2<br>汉证第<br>2023-07-19 1                                                                | 握交时间:<br>2023-07-19 17:36:12<br>模<br>7:36:22          | 中请保證 订单管理<br>3<br>以证完成<br>2023-07-19 17:36:22        | 重新认证         |
| <ul> <li>決嘉县限额以下投札</li> <li>(近正完成)</li> <li>(近正完成)</li> <li>(近正完成)</li> <li>(加急以证)</li> </ul> | 示电子保函系统 业务编号:<br>R330324215dc89b0e □ 日本のののののののののののののののののののののののののののののののののののの                                                                                                    | 2<br>汉证章<br>2023-07-19 1                                                                | 握交时间:<br>2023-07-19 17:36:12                          | 申请保証 订单管理<br>3<br>以证完成<br>2023-07-19 17:36:22        | 重新认证         |
| <ul> <li>         ・嘉县限额以下投<br/>・<br/>・<br/>・</li></ul>                                        | 示电子保函系统 业务编号:<br>R330324215dc89b0e ■ 【1 近史申请<br>2023-07-19 17:36:12 咨询电话 400-800-5100) 企业名称: ● 统一社会信用代码:                                                                                                    | 2<br>议证单<br>2023-07-19 1                                                                | 握交时间:<br>2023-07-19 17:36:12<br>核<br>7:36:22          | 申请保証 订单管理<br>3<br>以证完成<br>2023-07-19 17:36:22        | 重新认证         |
| <ul> <li>         ・読品具限額以下投入         <ul> <li></li></ul></li></ul>                            | 示电子保函系统          业务编号:       R330324215dc89b0e       □         1       現交申请       2023-07-19 17:36:12         送海电话 400-800-5100)       企业名称:       □         武一社会信用代码:       近       近         近保度权书有效期限:       1       1                                                                                                    | 2<br>2<br>2<br>2<br>2<br>2<br>2<br>2<br>2<br>2<br>2<br>2<br>7<br>7<br>7<br>1<br>9       | 握交时间:<br>2023-07-19 17:36:12<br>核<br>7:36:22          | 中通保証 订单管理<br>3<br>以证完成<br>2023-07-19 17:36:22        | 重新认证         |
| <ul> <li>決嘉县限額以下投付</li> <li></li></ul>                                                        | 示电子保涵系统          业务编号:       R3300324215dc89b0b。       □         1       現文申请<br>2023-07-19 17:36:12         咨询电话 400-800-5100)          企业名称:       ●         统一社会信用代码:          投保授权书有效期限:       :         基本户户名:       /                                                                                                    | 2<br>2<br>2<br>2<br>2<br>2<br>2<br>2<br>2<br>2<br>2<br>3<br>-<br>0<br>7<br>-<br>19<br>1 | 握交时间:<br>2023-07-19 17:36:12<br>核<br>77:36:22         | 申请保記 订单管理<br>3<br><u>N证完成</u><br>2023-07-19 17:36:22 | 単新认证         |
| <ul> <li>決嘉县限額以下投付</li> <li></li></ul>                                                        | 示电子保涵系统          业务编号:       R3300324215dc89500       □         1       現文申请<br>2023-07-19 17:36:12         咨询电话 400-800-5100)       企业名称:       ●         該一社会信用代码:       近保提权书有效期限:       :         送保提权书有效期限:       :       :         送知会信用代码:       :       :         近ば材料:       」       :                                                                                                    | 2<br>2<br>2<br>2<br>2<br>2<br>2<br>2<br>2<br>2<br>2<br>-<br>2<br>-<br>7<br>-<br>19<br>1 | <u>搬交时间</u> :<br>2023-07-19 17:36:12<br>検<br>17:36:22 | 申请保証 订单管理<br>3<br>以证完成<br>2023-07-19 17:36:22        | 重新认证         |

### 第二步 申请保函

选择标段点击【申请】。如标段开标,请点击用户中心-订单管理查看历史数 据。

| 永嘉县限额以下工程投标电子保函系统              |                   |      | 申请保备 订单管理 用户中心 |
|--------------------------------|-------------------|------|----------------|
|                                |                   |      |                |
| 1                              | -0                |      |                |
| 选择标段                           | 选择出丞机构            | 确认信息 | 提交申请           |
|                                |                   |      | 刷新列表           |
| 永嘉工保保留平台測试项目                   |                   |      |                |
| 标段编号: 330324008202307030620001 | 保证金金额: ¥10,000.00 |      | 【已申请】          |
| 永嘉工保保商平台测试项目                   |                   |      |                |
| 标段编号: 330324008202307030620001 | 保证金金额: ¥10,000.00 |      | 【已申请】          |
| 20230630測試保續项目1正常              |                   |      |                |
| 标段编号: 330324008202306300618001 | 保证金金额: ¥10,000.00 |      | 【已申调】          |
| 20230630测试保函项目2答疑              |                   |      |                |
| 标段编号: 330324008202306300619001 | 保证金金额: ¥20,000.00 |      | [申请]           |

用户需在此页面完善标段信息、选择出函机构、填写经办人信息,然后点击 【确认】进入投保信息确认页面。

|                                                                           |                                                                                                    |                                                      |                         |              | Ф. <b>Ж</b> | (四) (丁年管理            | 用户中心 |
|---------------------------------------------------------------------------|----------------------------------------------------------------------------------------------------|------------------------------------------------------|-------------------------|--------------|-------------|----------------------|------|
|                                                                           | 1                                                                                                    |                                                      |                         |              |             |                      |      |
|                                                                           | 完善基本信息                                                                                                    |                                                      | 确认信息                    |              | 完成          |                      |      |
| 标段信息                                                                      |                                                                                                    |                                                      |                         |              |             |                      |      |
| 保证金金额:                                                                    | 10,000.00元                                                                                                    |                                                      |                         |              |             |                      |      |
| *項目类型:                                                                    | 示例 建设工程                                                                                                    |                                                      |                         |              |             |                      |      |
| "投标有效潮:                                                                   | 示例 30天 60天                                                                                                    | 90天 120天 180                                         | 天 365天 其他               |              |             |                      |      |
| <ul> <li>Umage: 1, 3</li> <li>2, 3</li> <li>3, 5</li> <li>4, 5</li> </ul> | (總體<br>17日本聖兰不可以上前和和以及勝時<br>46十次第二次中國人中國主要<br>人上和利威思道/P國王國主要<br>19年4年代國王國主要<br>19年4年代國王國主要<br>19年4年代國王國主要<br>19年4年代國王國主要<br>1988年代國王國主要<br>1989年代國王國主要<br>1989年代國王國主要<br>1989年代國王國主要<br>1989年代國王國主要<br>1989年代國王國主要<br>1989年代國王國主要<br>1989年代國王國主要<br>1989年代國王國主要<br>1989年代國王國主要<br>1989年代國王國主要<br>1989年代國王國主要<br>1989年代國王國主要<br>1989年代國王國主要<br>1989年代國王<br>1989年代國王<br>1989年代<br>1989年代<br>1989年代<br>1989年代<br>1989年代<br>1989年代<br>1989年代<br>1989年代<br>1989年代<br>1989年代<br>1989年代<br>1989年代<br>1989年代<br>1989年代<br>1989年代<br>1989年代<br>1989年代<br>1989年代<br>1989年代<br>1989年代<br>1989年代<br>1989年代<br>1989年代<br>1989年代<br>1989年代<br>1999年代<br>1999年代<br>1999年代<br>1999年代<br>1999年代<br>1999<br>1997年<br>1997年代<br>1997<br>1997<br>1997年代<br>1997<br>1997<br>1997<br>1997<br>1997<br>1997<br>1997<br>199 | 總算等何聲傳這條意件。<br>這算時升發业急速樂道時。<br>1-15時發人還除快動還行還骂<br>週, | . TRANSAROSINGA         | . Battasboal | 8年本公司无关1    |                      |      |
| 基本户信息                                                                     |                                                                                                    |                                                      |                         |              |             |                      |      |
| *账户名称:                                                                    | 104                                                                                                    |                                                      |                         | 开户银行: 1999   | 1480.0      |                      |      |
| *账户号码:                                                                    |                                                                                                    |                                                      |                         |              |             |                      |      |
| *上传开户许可证:                                                                 | 选择上传文件 土<br>只能上传ipolipeo/pro将式                                                                                                    | 文件、文件不能超过5M                                          |                         |              |             |                      |      |
|                                                                           |                                                                                                    |                                                      | 12                      |              |             |                      |      |
| • 200<br>1, 0<br>2, 5                                                     | 提 <mark>離</mark><br>1年户信息求及到保费支付转向面<br>1保业务如通知问题调取事直接文                                                                                                    | 1. 480.2472******.<br>19.                            | 986 <b>8</b> 4748672338 |              |             |                      |      |
| 出函机构 •                                                                    |                                                                                                    |                                                      |                         |              |             |                      |      |
| 2 A.                                                                      | <u>▲永有銀行</u>                                                                                                    |                                                      |                         |              |             |                      |      |
| 经办人信息 🛛                                                                   |                                                                                                    |                                                      |                         |              |             |                      |      |
| 姓名:                                                                       | Silving.                                                                                                    | 修改姓名                                                 |                         |              |             |                      |      |
| * 手机号码:                                                                   | 1279080410                                                                                                    | 更换手机号码                                               |                         |              |             |                      |      |
| * 舱证码:                                                                    | 请输入右侧验证码                                                                                                    | 7071                                                 |                         |              |             |                      |      |
| * 蜡信输证码:                                                                  | 请输入手机验证将                                                                                                    | 获取手机输证码                                              |                         |              |             |                      |      |
|                                                                           |                                                                                                    |                                                      |                         |              | 应付金         | 保费:¥80.<br>额总计:¥80.( | 00   |
|                                                                           |                                                                                                    |                                                      |                         |              | ±−ø         | 此文                   | ]    |

确认信息后,点击【确认并支付】。

|                                                                                                    |                                                       |              | <b>0380</b>  | 174 <b>22</b> 8       | PPO |
|----------------------------------------------------------------------------------------------------|-------------------------------------------------------|--------------|--------------|-----------------------|-----|
|                                                                                                    |                                                       |              |              |                       |     |
| 0                                                                                                    |                                                       | 2            | -0           |                       |     |
| 完善基本信息                                                                                                    |                                                       | 商认信息         | 完成           |                       |     |
|                                                                                                    |                                                       |              |              |                       |     |
| 這個問題<br>1、或是得大加加強要先行。先行的時期回時回<br>2、已有成更行、後命者 解除實證 (共行完成<br>3、如此更行已過过200分時、這就是自然需要<br>4、快信必承知過至回過問題 系來得起過。 | 金鐵納藏走时時会等表示效率(<br>清朝心等待:勿重重支行))<br>支付完成后清酌心等待:勿重重支行:) |              |              |                       |     |
| 标段信息                                                                                                    |                                                       |              |              |                       |     |
| * 15 SH 16 W.                                                                                             | 線の下級                                                  | ·0/24-4#     | 10 000 00=   |                       |     |
| · 19長有效数                                                                                                  | 90天                                                   |              | 10,000,007,0 |                       |     |
|                                                                                                    |                                                       |              |              |                       |     |
| 投标人信息                                                                                                    |                                                       |              |              |                       |     |
| *企业名称:                                                                                                    | stations.                                             | *投标人统一社会使用代码 | -            |                       |     |
| 基本户信息                                                                                                    |                                                       |              |              |                       |     |
|                                                                                                    | 11.1.1.1                                              | TABG         | -            |                       |     |
| . MIC 4240-                                                                                               |                                                       | 717-1012     |              |                       |     |
| *账户号码:                                                                                                    | 100000                                                | *上傍开户许可证     | 15 X         |                       |     |
| 保函类型                                                                                                    |                                                       |              |              |                       |     |
| 10.7.41                                                                                                   | 0503                                                  |              |              |                       |     |
| PAR ACHI                                                                                                  | 10.100                                                |              |              |                       |     |
|                                                                                                    | 🔁 永嘉欠亥銀行                                              |              |              |                       |     |
| *出函机构:                                                                                                    | N.CO. Contract Sole Contractor and                    |              |              |                       |     |
|                                                                                                    |                                                       |              |              |                       |     |
| 经办人信息 ●                                                                                                   |                                                       |              |              |                       |     |
| 10 C.                                                                                                    |                                                       |              |              |                       |     |
| - E#B-                                                                                                    | size and size                                         |              |              |                       |     |
| 7413.                                                                                                    |                                                       |              |              |                       |     |
|                                                                                                    |                                                       |              | 应付金額总        | 保费:¥80.00<br>计:¥80.00 |     |
|                                                                                                    |                                                       |              | £-ø          | 算认并支付                 |     |

### 第三步 缴纳保费

系统投保审核通过后,点击【确定付款】。

| 永嘉县限额以下工 | 程投标电子保函系统                     |                           |                              |                               | 申请                 | 请保函 | 订单管理 | 用户中心 |
|----------|-------------------------------|---------------------------|------------------------------|-------------------------------|--------------------|-----|------|------|
| 三        | 订单编号:<br>1011010330324202307( | 0419195948194 👩           | 下单时间:<br>2023-07-04 19:20:00 | <b>保函手续费</b> : 1<br>应付金额总计: 1 | ¥ 80.00<br>¥ 80.00 |     | 立即支付 |      |
| 申请进度     |                               |                           |                              |                               |                    |     |      |      |
|          | 1                             | 2                         |                              | -3                            |                    |     |      |      |
|          | 提交订单<br>2023-07-04 19:20:00   | 信息审核<br>2023-07-04 19:38: | 43                           | 付款成功                          | 保函开                | Ŧ立  |      |      |

跳转银行办理界面,用户须插入CA锁且保持一直处于连接状态。

| € 浙江农信 电子保函                | 业务系统             |                    |           |  |
|----------------------------|------------------|--------------------|-----------|--|
|                            |                  |                    |           |  |
| 投标保函                       | <b>一</b><br>业务申请 |                    | 0<br>费用支付 |  |
| 我公司該申请开立不可撤销<br>一、我公司同意在确认 | 请在保益申请过程中保持O     | A KEY一直处于连接状态<br>E |           |  |

点击【确认】,跳出保函申请界面。

| 10.65 (Prin |                                      |                     |         |      |  |
|-------------|--------------------------------------|---------------------|---------|------|--|
| _           |                                      |                     |         |      |  |
|             |                                      | 开立保函申请              | 书       |      |  |
| 选择办理的创      | 呆函业务                                 |                     |         |      |  |
| 库号          | 业务造水号                                | 保重业务申请时间            | 保商金額    | 业务状态 |  |
| - 1         | 1019910330324202307191439469<br>0764 | 2023-07-19 14:46:41 | 1000.00 | 立即申请 |  |
|             | 1019910330324202307190949445         | 2023-07-19-09-51-15 | 1000.00 | 校验失败 |  |
| 2           | 716                                  | 2020-01-10-03.01.10 |         |      |  |

选择办理银行,点击【确认】。

| <ol> <li>二、如果我公司</li> <li>1、在贵行由于</li> <li>2、在贵行要求</li> </ol> | 電気が1711259/18時7月73日17月間6月17日にの第1日にの第1日日には1日日の時間にな<br>7月間7月回辺河下的黄任而支付任何款項時;<br>非常信目于开立或履行保固而发生的各项費用時;<br>+914回目14日に4月18日に成立時的各項費用時;   | 公司上账户。<br>———————————————————————————————————— |
|---------------------------------------------------------------|----------------------------------------------------------------------------------------------------|------------------------------------------------|
| 3、在貴行要求<br>内以其它資金支付到<br>四、我公司同题                               | 「国公司在行奉保阁项户的任何风氛利息型」。在级账户不足以清偿上增减2004,我公司将证,<br>或偿证,我公司对责行上这合行借记我公司账户的行为决不把握任何再说,并取承一切机算<br>遵报权景行基于本保忌开立申请向中国人民银行企业信用信息基础数据库及其他体法成立印 | 田收到责行书面家管通和后五日<br>和追索的权利。<br>"征信机构查询、使用本单位的信   |
| 用信息,同意贵行和<br>五、不论贵行和<br>之全部款项(包括但                             | 序最轻为成的信用报告进行归档、保存和风险分析,并同意员行按照国家有关规定向再报送<br>承担保通项下义务的时间在保密成期之内还是保函效期之后,我公司均同意无条件地赔偿费<br>且不限于最付款项。国外保行费用、杂零、诉讼费),并且赔偿责行因此发生的利息损失。     | 本单位的相关信用信息。<br>·行因履行本保函项下业务而支出                 |
| 六、我公司保证<br>七、在保函有效                                            | 证费行在办理本保固时,因邮政、通讯传递发生的遗失、延迟、错漏,不由费行承担任何责<br>议期时,如果我公司名称、法人代表、组织机构等重大事项发生变更,我公司将在此变更多<br>2004年早年心。经历生中                                | "任。<br>"生后三日内书面通知贵行,本申                         |
| [[书村支更后的公□<br>八、我公司将打                                         | 日本会社は新ため要求適時                                                                                                    |                                                |
|                                                               |                                                                                                    | m/# ( ////#*)                                  |
|                                                               | 浙江永嘉农村商业银行股份有限公司                                                                                                    | 申请日期:年月日                                       |
|                                                               | 浙江永邀农村商业银行股份有限公司                                                                                                    | 申请日期: 年月日                                      |
|                                                               | 浙江永遊农村商业银行股份有限公司                                                                                                    | ₩₩4人会#*<br>●時日期: 本月日                           |

点击已阅读条款,并签章,最后点击提交,进入信息补录界面。

|       | <ul> <li>●</li> <li>●</li></ul> |
|-------|----------------------------------------------------------------------------------------------------|
| 1.5.1 |                                                                                                    |
|       | 开立保函申请书                                                                                                    |
|       |                                                                                                    |
|       | 我公司兹申请开立不可撤销投稿保函,在此声明并且承诺如下:<br>一、我公司同意在碘认本申请符合有关法律及行政法规及费行相关业务管理规定之前,费行有权不签发本保函。<br>二、我公司元条件地同意是行按置际惯例及有关关键和最行内部有关规定为理本保函项下的一切审查,我公司承担由此产生的一切责任。<br>三、如果我公司在贵行开立账户(账号)并发生下列请召时,无条件授权贵行可在发生当日自行等额借记我公司上账户。<br>1、在贵行由于履行保忍项下的责任而支付任何款项时;<br>2、在贵行要求补偿由于开立或履行保固而发生的各项费用时;                                                                                                    |
|       | 3、在费行要求我公司偿付本保函项下的任何欠款利息时。在该账户不足以清偿上述款项时,我公司保证在收到费行书面索偿通知后五日内以其它资金支付或偿还,我公司对费行上述自行制记我公司账户的行为决不准跟任何异议,并按两一切抗制和追索的获利。<br>四、我公司同意授权费行基于本保函开立申请向中国人民银行企业信用信息基础数据库及其他依法成立的征信机构查询,使用本单位的信用信息。<br>同意贵行将最终形成的信用报告进行回档,保存和风险分析,并同意贵行按照国家有关规定向其报送本单位的相关信用信息。                                                                                                    |

|   | ー、約4円のボロが時後30132回門5053237425回門50532374251313回門4人の0427325765537513)のデム・約4日975回40 エロ)の34日。<br>三、如果我公司在贵行开立账户(账号)并发生下列情况时,无条件授权贵行可在发生当日自行等额借记我公司上账户。<br>1、在贵行由于履行保固项下的责任而支付任何款3551;<br>2、在半年本书4本本工工会世界EC型高学生的合变需要用04                                                                                                    |   |
|---|----------------------------------------------------------------------------------------------------|---|
|   | 2. 在责行要求补偿由于力工业级做订补自同类主的合调费用时;<br>3. 在责行要求补偿当应估付来保急项下的任何文或状境用由;在该账户不足以清偿上述款项时, 我公司保证在较到费行书面索偿通知后五日<br>内以其它给金支付或偿还, 我公司对贵行上述自行借记我公司账户的行为承不提起任何异议, 并放弃一切抗转和追索的权利,<br>四、我公司同意提权费行差于本保盈开立申请向中国人民银行企业信用信息基础数据库及其他依法成立的证信机构查询, 使用本单位的信<br>用信息。同意责行补预保持规范间用提举运行对档, 保存和风险分析, 并闭意责行按照国家有关规定向其将送本单位的相关信用信息。<br>五、不论责行承担保值项下义务的时间在保固效期之内还是保固效期之后, 我公司均同最无条件地能偿费行因履行本保值项下业务而支出<br>之全部款项(包括石用不用产贴付款), 因为我公司名称, 还人代表, 组织规构等重大事项发生变更, 我公司将在此变更发生后三日内书面通知费行, 本申<br>请书对变更后公司提供最有法律的实力。<br>人, 我公司将按照责任的要求, 就的规构等重大事项发生改更, 我公司将在此变更发生后三日内书面通知费行, 本申<br>请书对变更后公司提供最有法律的实力。<br>人, 我公司将按照责任的要求, 做的担任保费并承担责行为为理此项担保业务而发生的支票用。 | ٢ |
|   | 申请人(签章)<br>申请曰明:年月日                                                                                                    |   |
|   |                                                                                                    |   |
| < | ● 我已阅读井确以上述条款。同意授权银行基于保益开立申请查询,使用本单位的信用信息                                                                                                    |   |
|   | <b>提文</b>                                                                                                    |   |

客户信息补录,行内客户,填写会出现还款账号(下拉选择即可)和主要产品(任意填写)。

| 1 | 客户信息补录                      |                    |
|---|-----------------------------|--------------------|
|   |                             |                    |
|   | 企业名称"                       | 统一社会信用代码。          |
|   | MIR(1704                    | 913005218A280A068R |
|   | 法定代案人。                      | 法定代表人联系电话。         |
|   | 请输入法定代表人                    | 關聯人這定代要人類集中這       |
|   | 法定代表人身份证号。                  | 企业地址"              |
|   | 請输入法定代表人身份证号                | 游输入企业规划            |
|   | 彭海:                         | <b>邮稿</b> 地址"      |
|   | arisa                       | desautes);         |
|   | <b>经办人手机</b> 号 <sup>。</sup> |                    |
|   | 網羅入理カ人手机帯                   |                    |
|   |                             |                    |

|                 | 0<br>25003                                                                                                    | Digiting                                                                                                    | <b>्</b><br>इसइंस                                                           | Carl State Connection             |
|-----------------|----------------------------------------------------------------------------------------------------|----------------------------------------------------------------------------------------------------|-----------------------------------------------------------------------------|-----------------------------------|
|                 | 保函                                                                                                    | 的议                                                                                                    |                                                                             |                                   |
| #<br>##图的定<br># | 1. 度感期與自2021-00-17 34:59:108至筆行《集论工程》<br>过天。本协议供干的能量操体力0.595、最近设置150.00元,保<br>运行指带的情况总则、收加其有:09000073577500000001<br>3. 乙方用规模的运动可加加其从情况非常成为形式<br>为。<br>人加集成有人对其我已将承担负债的好流法工程为目未能可<br>5.本协议保行中述生争论。但出发力协能能法1.10条不成集 | 紅古同》并且投張人向豐益人建文《集设工程與江音<br>設置用力154.00元。後取方式力之方出貫保設劃一次<br>素問題的方包还全副總統於前,从還約方指做当日愁。<br>杯,備證哪須自治作止。<br>要折他約,向乙方且於他人民法院總統於此。 | 间期的便证的\$3 之日为止,最长不<br>住地职。彼此户名:浙江水嘉内打商<br>,按如日万分之5.000 <sup>00</sup> 回保人也取透 |                                   |
| 投标人声明           | 乙方已向投标人对本协议各条数予以充分说明,本人对<br>时属实。                                                                                                    | 斯议答条款的含义及相应的法律后果已全部通<br>款                                                                                                | M晓并充分理解;上述所填内容                                                              |                                   |
| ○ 我已阅读并确认       | 人上达条数 保通协议                                                                                                    |                                                                                                    | 一一委章                                                                        | 1943)<br>1                        |
|                 |                                                                                                    | 52                                                                                                    |                                                                             | 商沽 Windows                        |
| 办理过程中遇到的任何      | 问题可咨询浙江永嘉农村商业银行股份有限公司营业部                                                                                                    | ·地址:浙江省温州市永嘉县瓯北街道阳光大道                                                                                                    | (3918号 联系方式:13968993020                                                     | 読む古 Windows<br>転到"設置"以創活 Windows。 |

最后跳转至费用支付界面,里面有保函的具体支付的手续费金额、费率以及 收款账户的信息。必须通过企业基本户账户支付。(须在保证金缴纳截止时间前, 以及订单生成当天的 24 时前进行支付,否则会取消订单!)。

|              | <b>)</b>                       | - O                                  | NA SV (CD 200                |           |  |
|--------------|--------------------------------|--------------------------------------|------------------------------|-----------|--|
| 1000         | 1731                           | 32.99 44488                          | TT QC++ Ha                   | 50/HLX.19 |  |
|              |                                |                                      |                              |           |  |
| B            | 费用支付                           |                                      |                              |           |  |
|              | 保函金额                           | 10000.00                             | 大写                           | 壹万國整      |  |
| Siller de Li | 手续費金額                          | 150.00                               | 费率                           | 0.50      |  |
| HR 25 22/174 | 2, LUI 348/47/ 13 8A, XUN-178/ | (9844) (1) (V (9/2) 7) (1) (9/2) (1) | STHE, MINDAMIND & DO A NUX O |           |  |
|              | 收款账户户名                         | 收款账号                                 | 收款银行                         | 金额 (元)    |  |
| 浙江永渊         | 家大村商业银行股份有限公司                  | 905000789574508000001                | 浙江永嘉农村商业银行股份有限公司<br>营业部      | 150.00    |  |
| 请务业          | 在申请保函当天24:00前完成付               | 款,隔日付款导致出函不成功的,                      | 造成的后果由贵公司承担                  |           |  |
| totte        | 成功后30分钟内未出函 请联                 | 5. <b>太服 詳系由</b> 法96596              |                              |           |  |

若企业未使用基本户支付,系统判断取消订单,保费原路退还。

| 永嘉县限额以下工程投 | 标电子保函系统                                     |                              | 申请保函 | 订单管理 | 用户中心 |
|------------|---------------------------------------------|------------------------------|------|------|------|
| 民政消        | 订单编号:<br>10199103303242023051811065625867 🗐 | 取消时间:<br>2023-05-18 11:46:59 |      |      |      |

基本户支付成功后,可在投保成功页面点击【下载保函】下载加密保函。

| 永嘉县限额以下工程投标电子              |                                                                     |                                    | 申请保函                                 | 订单管理 用户中心 |
|----------------------------|---------------------------------------------------------------------|------------------------------------|--------------------------------------|-----------|
|                            |                                                                     |                                    |                                      |           |
| です。<br>日完成<br>日101         | 单编号: T<br>10103303242023062112254319049 🗊 2                         | 「单时间: 保諾<br>023-06-21 12:25:43 应付金 | 手续费:¥0.80<br>额总计:¥0.80               | 下载保通申请注销  |
| 您选择的银行保函业务员<br>重要说明:项目标段开制 | R允许在开标前自主申请注销,银行将退还已存入保证<br>示后,支持在线申请保费发票!                          | 亚金,不退还手续费,请谨慎操作!                   |                                      |           |
| 申请进度                       |                                                                     |                                    |                                      |           |
| (                          | 12                                                                  | 3                                  | 4                                    |           |
| 提3<br>2023-06-             | 交订单         信息审核           -21 12:25:43         2023-06-21 15:06:08 | 付款成功<br>2016-04-21 16:35:2         | <b>保函开立</b><br>1 2023-06-21 16:40:24 |           |
| 申请信息                       |                                                                     |                                    |                                      |           |
| 标段状态                       | 5: 未开标                                                              | 项目类型:                              | 建设工程                                 |           |
| ●标段编号                      | : 330324008202210280576001                                          | 保证金金额:                             | 100.00元                              |           |
| 投标有效期                      | ]: 90天                                                              | 保函编号:                              | 8011220210510543                     |           |

### 第四步 下载保函

在开标后,用户可在永嘉限额以下工程监管系统-保证金缴纳查询,进入明细, 查看保函申请信息。

|                                                                                                    | -TERENA STOLET                        |                    |                                 | 应用集成 网站信                                                                                                    |                                                                         |                                                                                                    | # 4 ? 🥃                                                                                                    |
|----------------------------------------------------------------------------------------------------|---------------------------------------|--------------------|---------------------------------|----------------------------------------------------------------------------------------------------|-------------------------------------------------------------------------|----------------------------------------------------------------------------------------------------|----------------------------------------------------------------------------------------------------|
| 19 =                                                                                                    |                                       |                    |                                 |                                                                                                    |                                                                         | ○ 全部 ④ 今日开标 ○ 🤋                                                                                                    | 未开标 ○ 已开标                                                                                                    |
| 发包筒易备案 > 标段(包)编号                                                                                                    | P: [                                  |                    |                                 | 标段(包)名称:                                                                                                    |                                                                         | C                                                                                                    | と投票                                                                                                    |
| 发包备案 >                                                                                                    | 45 00 chrs. dr 2hr. A                 |                    |                                 |                                                                                                    |                                                                         | 0 00400.1002.0                                                                                                    | Th 62 1940                                                                                                    |
| 开招标/邀请招标 >                                                                                                    | 标段(包)名称 ○<br>7001 上達 英语封闭提士》          | (修育工程/周)           |                                 | 1                                                                                                    | (保证至(元)○ 并称时间<br>30,000,00 2023,07                                      | ○ 照明版正时间 ○<br>21 10:00 2022 07 21 10:00                                                                                                    |                                                                                                    |
| 殊情況 > 1 33032411220230712331                                                                                                    | 1001 1.4536.86135164.858              | a 10 dt. 1 (a.(P9) |                                 |                                                                                                    | 30,000,00 2023-07-                                                      | 2110.00 202007-2110.00                                                                                                    |                                                                                                    |
|                                                                                                    |                                       |                    |                                 |                                                                                                    |                                                                         |                                                                                                    | 1                                                                                                    |
| 征金退款                                                                                                    |                                       |                    |                                 |                                                                                                    |                                                                         | /                                                                                                    |                                                                                                    |
| 力测试数据模拟                                                                                                    |                                       |                    |                                 |                                                                                                    |                                                                         |                                                                                                    |                                                                                                    |
|                                                                                                    |                                       |                    |                                 |                                                                                                    |                                                                         |                                                                                                    |                                                                                                    |
|                                                                                                    |                                       |                    |                                 |                                                                                                    |                                                                         |                                                                                                    |                                                                                                    |
|                                                                                                    |                                       |                    |                                 |                                                                                                    |                                                                         |                                                                                                    |                                                                                                    |
|                                                                                                    |                                       |                    |                                 |                                                                                                    |                                                                         |                                                                                                    |                                                                                                    |
|                                                                                                    |                                       |                    |                                 |                                                                                                    |                                                                         |                                                                                                    |                                                                                                    |
| 全明細查询                                                                                                    |                                       |                    |                                 |                                                                                                    |                                                                         |                                                                                                    |                                                                                                    |
| 有保证金 查询保涵 导出Excel 打印PDF                                                                                                    | ]                                     |                    |                                 |                                                                                                    |                                                                         |                                                                                                    |                                                                                                    |
| 45P91Pc38em; 320                                                                                                    | 9102023071835430101                   |                    |                                 |                                                                                                    |                                                                         |                                                                                                    |                                                                                                    |
|                                                                                                    |                                       |                    |                                 | <b>你</b> 段(巴)名称: 2                                                                                                    | 0230/163014年8月1日(1226一年)                                                | 回调致趣,调初报告/                                                                                                    |                                                                                                    |
| 开标时间: 202;                                                                                                    | l-07-20 17:00                         |                    |                                 | 你我(包)名称: 2<br>應時截止时间: 2                                                                                                    | 1023-07-20 17:00                                                        | 814,8035, 1837019(4)                                                                                                    |                                                                                                    |
| 开稿时间: 202:<br>保证金金额: 100                                                                                                    | ⊱07-20 17:00<br>10.00 元               |                    |                                 | 年Q(也)名称: 2<br>邀请截止时间: 2                                                                                                    | 0230/169692186894(8) (1232-972                                          | 814,80,48, 1470/18(4)                                                                                                    |                                                                                                    |
| 开稿时间: 202:<br>保证金金额: 1001                                                                                                    | 1-07-20 17:00<br>10.00 元              |                    |                                 | 和以也的品称: 2<br>應纳截止时间: 2                                                                                                    | 023-07-20 17:00                                                         | BLU038, 147018-67                                                                                                    |                                                                                                    |
| 开始时间: 2021<br>保证金金额: 100                                                                                                    | ⊧07-20 17:00<br>10.00 元               |                    |                                 | (中以也)合称: 2<br>應納載止时间: 2                                                                                                    | 023-07-20 17:00                                                         | BAUSSE, 197318-67                                                                                                    | ~                                                                                                    |
| 开始时间: 2022<br>保证金金额: 1000<br>22 投标信息<br>序 投标单位名称<br>                                                                                                    | ⊭07-20 17:00<br>10.00 元               |                    |                                 | (中以目)合称: 2<br>應決截止时间: 2<br>游信牛基本医号<br>0156800201060005                                                                                                    | 2220/18/2114/214/2014日(2220-972<br>223-07-20 17:00<br>保证金缴纳方式<br>运动地传   | 高級第,第20余色)<br>高校道時金額(元) 億5<br>15000 第                                                                                                    | ~<br>約備況<br>中成功                                                                                                    |
| 开标时间: 2021<br>保证金金额: 100<br>02 投标信息<br>序 投标单位名称<br>1 金华布起新建设股份有限公司                                                                                                    | 07-20 17:30<br>0.00 元                 |                    |                                 | (中以(10)方形:2<br>應決截止时间:2<br>))<br>)(189950601059026                                                                                                    | 2220768111488114881141414520-第2<br>2223-07-2017.00<br>探证金继统方式<br>探励继统   | (1450年、第70年67)<br>有効億約金額(万) 低数<br>150.00 数<br>150.00 数                                                                                                    | →<br>附備況<br>利成功                                                                                                    |
| 开标时间: 2021<br>保证金金额: 100<br>22 投标信息<br>序 投标单位名称<br>1 金华布起新潮设版份有限公司                                                                                                    | 07-20 17:00<br>0:00 元                 |                    |                                 | 102(15)65、2<br>微納截止时间: 2<br>诸边非基本账号<br>(18899060108025                                                                                                    | 2220768810488048141382一部2<br>222-07-2017:00<br>保证金融纳方式<br>保助微纳          | 和300年、100日年67<br>有没造纳金田(元) 低数<br>((丁)) 10 80次 ()                                                                                                    | →<br>所谓说<br>和成功<br>跳至 1 页 共1余                                                                                                    |
| 开标时用: 2021<br>保证金金额: 100<br>22 投标信息<br>序 投标单位名称<br>1 金华中起新建设股份有限公司<br>03 子乐号支付给意                                                                                                    | ⊧07-20 17.00<br>0.00 元                |                    |                                 | 400(15)65.2<br>他纳虹上时间:2<br>诸边非基本账号<br>01889060108025                                                                                                    | 22207日881048800日(1820一年7<br>2225-07-2017-00<br>保证金融纳方式<br>保助微纳          | 和30.05、1010年67<br>有交遣纳金間(元) 低数<br>((丁)) 10 80次 (リ)                                                                                                    | →<br>約成功<br>純至 1 页 共1条<br>〜                                                                                                    |
| 开标时用: 2022<br>保证金金额: 100<br>02 脱标的名<br>序 段标单位名称<br>1 金华中起新建设股份有限公司<br>03 子张唱支付信息<br>序 到跑时间 1                                                                                                    | 407 20 17:00<br>0.00 元<br>19(永金朝(元) 4 | 100-45             | 付款账号                            | 400(15)65.2<br>他纳虹上时间:2<br>试出非基本版号<br>018899601089025<br>子和号                                                                                                    | 22207689204880041 1032一部2<br>223-07-2017:00<br>保证金融纳方式<br>保助微纳<br>实动微纳  | 和政策が, 1970年67<br>有政策的企業(元) 低数<br>19900 低数<br>(1990 低数<br>(1990 低数<br>1990 低数<br>1990 低<br>1990 低<br>19 | 今前京没<br>和成功<br>純至 1 页 共1余<br>※                                                                                                    |
| 开标时用: 2022<br>保证金金额: 100<br>02 脱标的名<br>序 段标单位名称<br>1 金华中起新建设股份有限公司<br>03 子张唱支付信息<br>序 到跑时间 1                                                                                                    | 467 20 17:00<br>0.00 元<br>19(永金朝(元) ( | 顶产名                | 付款来与                            | 400(15)65.2<br>他纳虹上时间:2<br>试达非基本系号<br>018899601089025<br>子报号                                                                                                    | 22207日8日1248年8月1日(1322一年7<br>2223-07-2017-00<br>保証金融約方式<br>保助微纳<br>調約   | 和30.05、100.06.07<br>有效環境会習(元) 低的<br>((1)50.00 種類<br>((1)50.00 種類<br>((1)50.00 種類<br>(1)50.00 種類<br>(1)50.00 \\(1)50.00 \\(1)50                                                                                                    | →<br>約項22<br>約項23<br>純至 1 页 共1余<br>~                                                                                                    |
| 开始時間: 2022<br>保証金金額: 100<br>02 投稿信息<br>序 投稿単位名称<br>1 金中中起紙順過品份有限公司<br>03 子账号支付给息<br>序 到限时间 !                                                                                                    | 467 20 17:00<br>0.00 元<br>9版金额(元) (   | 1数产名               | 付款账号                            | <ul> <li>(初以目)65、2</li> <li>他納賀江村同: 2</li> <li>(初込件基本担号</li> <li>(18895067108025</li> <li>デ担号</li> </ul>                                                                                                    | 2220788836488644 1482一第2<br>222-07-2017.00<br>保证金融纳方式<br>保助微纯<br>编造     | 和政策が、第10月40-7<br>有交後時金数(元) 低数<br>((1)000 低数<br>((1)000 低)<br>((1)000 低)<br>((1)000 低)<br>((1)000 低)<br>((1)000 低)<br>((1)000 低)<br>((1)000 低)<br>((1)000 低)<br>((1)000 低)<br>((1)000 低)<br>((1)000 低)<br>((1)000 低)<br>((1)000 低)<br>((1)000 低)<br>((1)000 低)<br>((1)000 ℂ)<br>((1)000 ℂ)<br>((1)000 ℂ)                                                                                                    | A情況<br>A構成<br>加速<br>加重<br>1 页 片1条<br>※<br>を注                                                                                                    |
| 开稿明用: 202<br>保証金数部: 100      の2 脱移植意      か 脱粉単位名称      小 生や起動道後股份有限公司      の3 子規考支付信息      作 列ルジョ向 1                                                                                                    | 407 20 17,00<br>00 元<br>              | IRAS               | 付款基号<br>公有返回的数据                 | <ul> <li>(初以目)65、2</li> <li>他納賀江村同:2</li> <li>(初込株基本担号</li> <li>(18895060108025</li> <li>デ担号</li> </ul>                                                                                                    | 2220/1680公務第60日 1682 — 第7<br>222-07-20 17:00<br>保证金融始方式<br>保助微绪<br>编造   | 和政策が、第10月407<br>有交遣納金間(元) 低数<br>((1)) (10 年代 ) (10<br>年度本知(号) (1)<br>年度                                                                                                    | A構成 A構成 A<br>A構成 D<br>A構成 D<br>工 页 其1条<br>を注                                                                                                    |
| 开科研究: 202<br>保証金表部: 100  22 独称地名  作 段标单位名称  1 金华市起航建设版份有限公司  33 子孫有支付信息  作 列風対向  1 1  1  1  1  1  1  1  1  1  1  1  1                                                                                                    | 407 20 17:00<br>00 9 元<br>            | 1846               | 付款税号<br>記録を取用                   | <ul> <li>(初に目)の5、2</li> <li>他納賀江号河: 2</li> <li>(引信県基本担号<br/>(引信男母の60108025</li> </ul>                                                                                                    | 22207日883248869614 103年一部2<br>0223672017200<br>保護金融納方式<br>保護機構          | 有效地域会習(元) 単数<br>有效地域会習(元) 単数<br>15000 単数<br>( 丁 ) 10 本点 > 1<br>年基本報号 信<br>く 2 10 本点 > 3                                                                                                    | 外標度<br>制度<br>1 页 共1余<br>彩弦<br>1 页 共1余<br>彩弦<br>1 页 共1余<br>彩弦<br>1 页 共1余<br>第<br>1 页 共1余<br>1 页 共1余<br>1 页 共1<br>1 页 共1<br>1 页 共1<br>1 页 共1<br>1 页 共1<br>1 页 共1<br>1 页 共1<br>1 页 共1<br>1 页 共1<br>1 页 共1<br>1 页 共1<br>1 页 共1<br>1 页 共1<br>1 页 共1<br>1 页 共1<br>1 页 共1<br>1 页 共1<br>1 页 共1<br>1 页 共1<br>1 页 共1<br>1 页 共1<br>1 页 共1<br>1 页 共1<br>1 页 1<br>1 页 1<br>1<br>1<br>1<br>1<br>1<br>1<br>1<br>1<br>1<br>1<br>1<br>1<br>1<br>1<br>1<br>1<br>1 |
| 开标列用: 2021     保证金数部: 100       2 数标磁差     所       月 及标单位名称     1       1 金中中起就道法经份利用公司       03 子孫唱友付信息       序 列标时间       1 (1) 公司                                                                                                    | 407 20 17,00<br>00 元<br>              | JRAS               | 付款発导<br>送有正元が救援                 | <ul> <li>(初以目)65:2</li> <li>撤納就計時間:2</li> <li>(初込非基本展号</li> <li>(158996601085025</li> <li>子振号</li> </ul>                                                                                                    | 22207689304880041 VB.20一部2<br>223-07-2017.00<br>保证金融纳方式<br>保助微纳<br>实动微纳 | 和30.05、340.04 G/<br>有 決選納金額(元) 低級<br>( 150.00 機数<br>( 1 ) 10 命(元 ) 1<br>年基本版号 ( 1<br>( ) 10 条(元 ) 1)                                                                                                    | →<br>内信記<br>小信記<br>和成功<br>総型 1 页 片(条<br>総型 1 页 片(条<br>総型 1 页 片(条)<br>総型 1 页 片(条)<br>の<br>の<br>の<br>の<br>の<br>の<br>の<br>の<br>の<br>の<br>の<br>の<br>の                                                                                                    |
| 开稿明用: 202     保证金数部: 100      印度      日本      日本      日 | 407 20 17,00<br>00 元<br>              | 182-8<br>          | 付款務等<br>企業<br>定有必屈的救援<br>申請企业名称 | (10)(15)67.2<br>他的就正时间:2<br>试出非基本版号<br>(10099060)089005<br>(10099060)089005<br>(10099060)080005<br>(10099060)080005<br>(10099060)08005<br>(10099060)08005<br>(10099060)08005<br>(10099060)08005<br>(10099060)08005<br>(10099060)08005<br>(1009000)08005<br>(1009000)08005<br>(1009000)08005<br>(1009000)08005<br>(1009000)08000<br>(1009000)08000<br>(1009000)0000<br>(1009000)0000000000000000000000000000000 | 22007日8日公本第40日1113日—第7<br>223-07-2017-00<br>保证金融纳方式<br>探励微纯<br>端位<br>   | 和以後、第10月67<br>有以後時金額(元) 低数<br>(19000 低数<br>(19000 低)<br>(19000 低数<br>(19000 低)<br>(19000 低数<br>(19000 低)<br>(19000 低)<br>(1900                                                                                                    | →<br>約集記<br>和成功<br>総型 1 页 共1条<br>総型 1 页 共1条<br>総型 1 页 共0条<br>の<br>の<br>の<br>の<br>の<br>の<br>の<br>の<br>の<br>の<br>の<br>の<br>の                                                                                                    |

或者登录永嘉县限额以下投标电子保函系统,点击订单中心,找到对应标段, 点击【查看】可进入订单详情页,点击【下载保函】下载解密保函。

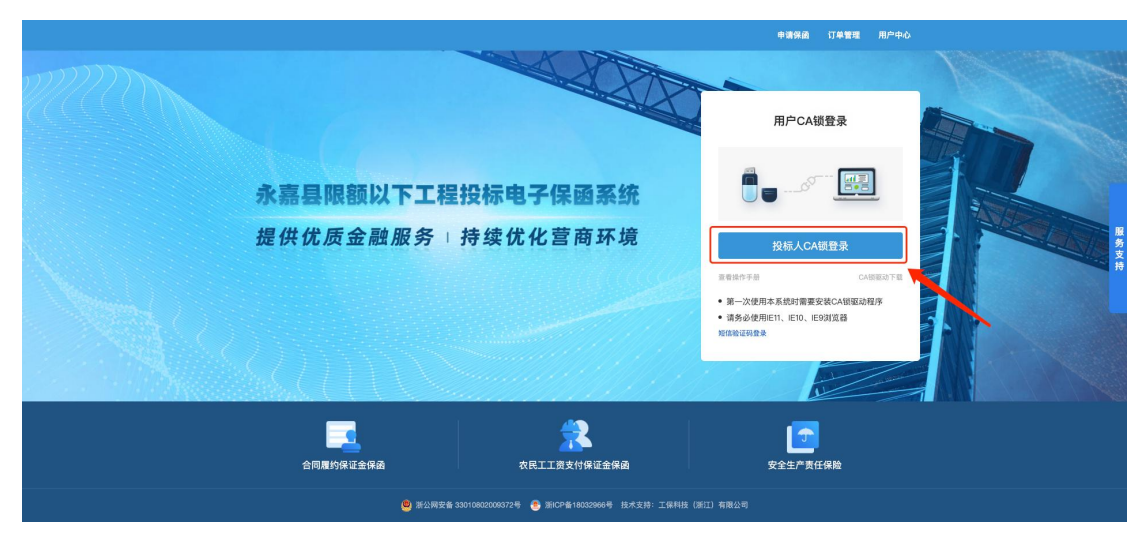

#### 第 11 页 共 19 页

| 3 | 永嘉县限额以下工程投标电子保函系统              |                   |      | 申请保函 | 订单管理 用户中心 |
|---|--------------------------------|-------------------|------|------|-----------|
|   |                                |                   |      |      |           |
|   | 1                              | 2                 |      |      |           |
|   | 选择标段                           | 选择出还机构            | 确认信息 |      | 提交申请      |
|   |                                |                   |      | 刷    | 新列表       |
|   | 永嘉工保保图平台测试项目                   |                   |      |      |           |
|   | 标段编号: 330324008202307030620001 | 保证金金额: ¥10,000.00 |      |      | 【已申请】     |
|   | 永嘉工保保留平台测试项目                   |                   |      |      |           |
|   | 标段编号: 330324008202307030620001 | 保证金金额: ¥10,000.00 |      |      | 【已申请】     |
|   | 20230630测试保癌项目1正常              |                   |      |      |           |
|   | 标段编号: 330324008202306300618001 | 保证金金额: ¥10,000.00 |      |      | 【已申请】     |
|   |                                |                   |      |      |           |

| 保函概况(若需宣看企业历史订单,请登录用户中心) |         |                              |            |      |      |        |  |  |
|--------------------------|---------|------------------------------|------------|------|------|--------|--|--|
|                          |         |                              |            |      |      |        |  |  |
| 业务流水号                    | 保函类型    | 出函机构                         | 保证金金额 (元)  | 订单状态 | 操作   |        |  |  |
| 提交时间:2023-07-04 10:43    | :11 订单编 | 册号: 101101033032420230704104 | 31030600   |      | 标的   | 状态:已开标 |  |  |
| 8011220210510575         | 银行保函    | 永嘉农商行                        | ¥10,000.00 | 已完成  | 【查看】 |        |  |  |
|                          |         |                              |            |      |      |        |  |  |

| 永嘉县限额以下工巷 | 是投标电子保证           | 函系统              |                            |                        |                         |                         |                    | 申请保函                     | 订单管理 | 用户中心 |
|-----------|-------------------|------------------|----------------------------|------------------------|-------------------------|-------------------------|--------------------|--------------------------|------|------|
|           |                   |                  |                            |                        |                         |                         |                    |                          |      |      |
| マロテ成      | 订单编<br>10110      | <u> </u>         | 31030600 🗐                 | 下单时间:<br>2023-07-04 10 | 1<br>:43:11  应1         | <b>呆函手续费:</b><br>寸金额总计: | ¥ 80.00<br>¥ 80.00 |                          | 下载保函 |      |
| 申请进度      |                   |                  |                            |                        |                         |                         |                    |                          |      |      |
|           | 1                 |                  | 2                          |                        | 3_                      |                         |                    | -4                       |      |      |
|           | 提交i<br>2023-07-04 | 订单<br>4 10:43:11 | 信息审核<br>2023-07-04 10:44:5 | 57                     | 付款成功<br>2016-05-04 10:5 | 57:44                   | 202                | 保函开立<br>3-07-04 11:06:02 |      |      |
| 申请信息      |                   |                  |                            |                        |                         |                         |                    |                          |      |      |
|           | 标段状态:             | 已开标              |                            |                        | 项目类型                    | <sup>]</sup> : 建设工      | 程                  |                          |      |      |
|           | 标段名称:             | 永嘉工保保函平台測试       | 项目                         |                        | <b>①</b> 标段编号           | 릉: 330324               | 100820230703       | 0620001 🗐                |      |      |
|           | 保证金金额:            | 10,000.00元       |                            |                        | 投标有效期                   | 月: 90天                  |                    |                          |      |      |

### 第五步 放弃购买保函

用户等待支付、订单取消(附言、金额、基本户失败)情况下,可在用户中 心-我的投标保函-选择项目点击【已申请】,跳转至保函概况页面并点击概况页 的【查看】进入订单详情页,在订单详情页点击【放弃购买保函】按钮。

| 永嘉县限额以下工程投标电子保          | 國系统               |                                                                                                    |                                   |                                                                                                    | 申请保函 | 订单管理 用户      | ተታረን                                       |
|-------------------------|-------------------|----------------------------------------------------------------------------------------------------|-----------------------------------|----------------------------------------------------------------------------------------------------|------|--------------|--------------------------------------------|
|                         |                   |                                                                                                    |                                   |                                                                                                    |      |              |                                            |
| 1                       |                   |                                                                                                    |                                   |                                                                                                    |      |              |                                            |
| 选择标段                    |                   | 选择出丞机构                                                                                                    |                                   | 确认信息                                                                                                    |      | 提交申请         |                                            |
|                         |                   |                                                                                                    |                                   |                                                                                                    |      |              |                                            |
|                         |                   |                                                                                                    |                                   |                                                                                                    | 刷    | 新列表          |                                            |
| 永嘉工保保图平台测试项目            |                   |                                                                                                    |                                   |                                                                                                    |      |              |                                            |
| 标段编号: 33032400820230703 | 30620001          | 保证金金额: ¥10,000.0                                                                                                    | 0                                 |                                                                                                    |      | 【已申请】        |                                            |
| 永嘉工保保函平台測试项目            |                   |                                                                                                    |                                   |                                                                                                    |      |              |                                            |
| 标段编号: 33032400820230703 | 30620001          | 保证金金额: ¥10,000.0                                                                                                    | 0                                 |                                                                                                    |      | 【已申请】        |                                            |
| 20230630测试保函项目1正常       |                   |                                                                                                    |                                   |                                                                                                    |      |              |                                            |
| 标段编号: 3303240082023063( | 00618001          | 保证金金额: ¥10,000.0                                                                                                    | 0                                 |                                                                                                    |      | 【已申请】        |                                            |
|                         |                   |                                                                                                    |                                   |                                                                                                    |      |              |                                            |
|                         |                   |                                                                                                    |                                   | 中建保药 订单管理                                                                                                    | 用户中心 |              |                                            |
|                         |                   |                                                                                                    |                                   |                                                                                                    |      |              |                                            |
|                         | (三) (丁单)<br>10110 | 2日子: 下<br>0103303242023070419195948194 5 20<br>2103303242023070419195948194 5 20<br>2103405 5 20<br>21055 5 20<br>21055 5 20<br>20055 5 20<br>20055 5 2 | 章时间: 保ィ<br>023-07-04 19:20:00 应付1 | N手续费:¥80.00<br>2期支付                                                                                                    |      |              |                                            |
|                         | 待支付               |                                                                                                    |                                   |                                                                                                    |      |              |                                            |
|                         | 申请进度              |                                                                                                    |                                   |                                                                                                    |      | _            |                                            |
|                         | 1                 |                                                                                                    | 0                                 |                                                                                                    |      | æ            | <ul> <li>● 在品質が</li> <li>● 服务物线</li> </ul> |
|                         | 提交1<br>2023-07-04 | 订单 信息审核<br>19:20:00 2023-07-04 19:38:43                                                                                                    | 付款成功                              | 保通开立                                                                                                    |      | 15<br>客<br>服 | 400-800-5100                               |
|                         |                   |                                                                                                    |                                   |                                                                                                    |      |              | 100 II IA                                  |
|                         | 申请信息              |                                                                                                    |                                   |                                                                                                    |      |              |                                            |
|                         | 杨段状态:             | 未开档                                                                                                    | 項目类型:                             | 建设工程                                                                                                    |      |              |                                            |
|                         | ●核理数编号:<br>投标有效编: | 330324008202307030820001 g                                                                                                    | 保证监监额:<br>申请人:                    | 10,000.00元                                                                                                    |      |              |                                            |
|                         | 手机号码:             | 137****5219                                                                                                    | 投保主体:                             | 2±                                                                                                    |      |              |                                            |
|                         |                   |                                                                                                    |                                   | <                                                                                                    |      |              |                                            |
|                         | 保護英型:             | 银行保ィ                                                                                                    | 出通机构:                             | mines which conducts the man mines and mines and mines |      |              |                                            |
|                         |                   |                                                                                                    |                                   |                                                                                                    |      |              |                                            |
|                         | 投标人信息             |                                                                                                    |                                   |                                                                                                    |      |              |                                            |
|                         | *企业名称:            | 浙江工保建筑工程技术有限公司                                                                                                    | ·投标人统一社会信用代码:                     | 91310117MA1J1L9L86                                                                                                    |      |              |                                            |
|                         | 基本户信息 0           |                                                                                                    |                                   |                                                                                                    |      |              |                                            |
|                         | 账户名称:             | 浙江工保建筑工程技术有限公司                                                                                                    |                                   |                                                                                                    |      |              |                                            |
|                         | 融产号码:             | 574907273810401                                                                                                    |                                   |                                                                                                    |      |              |                                            |
|                         | 开户银行:             | 招商银行宁波鄞州支行                                                                                                    |                                   |                                                                                                    |      |              |                                            |
|                         | 开户许可证:            |                                                                                                    |                                   |                                                                                                    |      |              |                                            |
|                         |                   |                                                                                                    |                                   | 5) 0 80 20 40                                                                                                    |      |              |                                            |
|                         |                   |                                                                                                    |                                   | SATURA IN                                                                                                    |      |              |                                            |

放弃后可在永嘉县限额以下投标电子保函系统中选择项目,点击【已申请】 -【继续投保】。

| 永嘉县限额以下工程            |               |          |             |      | 申请保函 | 订单管理       | 用户中心          |
|----------------------|---------------|----------|-------------|------|------|------------|---------------|
| 保函概况(若需查书            | 看企业历史订单,请登录用F | 9中心)     |             |      | [    | 重新         | <del>父保</del> |
| 业务流水号                | 保函类型          | 出函机构     | 保证金金额(元)    | 订单状态 | 操作   |            |               |
| 提交时间: 2023-05-18 17: | :32:25 订单     | <u> </u> | 22435888    |      |      |            |               |
|                      | 银行保函          | 永嘉农商行    | ¥ 10,000.00 | 已放弃  | 【查:  | <b>[</b> ] |               |
|                      |               |          |             |      |      |            |               |

### 保函注销流程

#### 第一步 注销规则

开标前投标人可注销保函,保函手续费不予退还。

#### 第二步 申请注销

开标前,用户找到对应标段,点击【查看】可进入订单详情页,点击【申请 注销】。

| 永嘉县限额以下工程投标               | 电子保函系统       |                               |           |      | 申請保函 | 订单管理 用户中心 |
|---------------------------|--------------|-------------------------------|-----------|------|------|-----------|
|                           |              |                               |           |      |      |           |
| 1                         |              | 2                             |           |      |      |           |
| 选择标段                      |              | 选择出逐机构                        |           | 确认信息 |      | 提交申请      |
|                           |              |                               |           |      |      |           |
|                           |              |                               |           |      | 刷新   | 列表        |
| 永嘉工保保函平台测试项目              |              |                               |           |      |      |           |
| 标段编号: 330324008202        | 307030620001 | 保证金金额: ¥10,000.               | 00        |      |      | 【已申请】     |
| 永嘉工保保函平台测试项目              |              |                               |           |      |      |           |
| 标段编号: 330324008202        | 307030620001 | 保证金金额: ¥10,000.               | 00        |      |      | 【已申请】     |
| 20230630测试保函项目1正常         |              |                               |           |      |      |           |
| 标段编号: 330324008202        | 306300618001 | 保证金金额: ¥10,000.               | 00        |      |      | 【已申请】     |
|                           |              |                               |           |      |      |           |
| 保函概况(若需查看企业)              | 历史订单,请登录用户中  | 中心)                           |           |      |      |           |
|                           |              |                               |           |      |      |           |
| 业务流水号                     | 保函类型         | 出函机构                          | 保证金金額 (元) | 订单状态 | 操作   |           |
| 提交时间: 2023-06-21 12:25:43 | 订单编          | 号: 10110103303242023062112254 | 319049    |      |      | 标段状态:未开标  |
| 8011220210510543          | 银行保函         | 永嘉农商行                         | ¥ 100.00  | 已完成  | 【查看  | 1         |
|                           |              |                               |           |      |      |           |

|     | び単<br>101<br>已完成           | 编号:<br>10103303242023062112254319049 百                             | 下单时间: 保i<br>2023-06-21 12:25:43 应付5 | 西手续费: ¥ 0.80<br>6额总计: ¥ 0.80 | 下载保函<br>申请注销                      |
|-----|----------------------------|--------------------------------------------------------------------|-------------------------------------|------------------------------|-----------------------------------|
| 0   | 您选择的银行保函业务只<br>重要说明:项目标段开标 | R允许在开标前自主申请注销,银行将退还已存入<br>示后,支持在线申请保费发票!                           | 保证金,不退还手续费,请谨慎操作!                   |                              |                                   |
| 申请进 | 进度                         |                                                                    |                                     |                              |                                   |
|     | 提交<br>2023-06-2            | 1<br>2<br>2<br>2<br>2<br>2<br>2<br>2<br>2<br>2<br>2<br>2<br>2<br>2 | 3<br>付款成功<br>38 2016-04-21 16:35:   | 21 2023-0                    | <b>4</b><br>除函开立<br>6-21 16:40:24 |
| 申请伯 | 言息                         |                                                                    |                                     |                              |                                   |
|     | 标段状态                       | : 未开标                                                              | 项目类型:                               | 建设工程                         |                                   |
|     | ●标段编号:                     | : 330324008202210280576001                                         | 保证金金额:                              | 100.00元                      |                                   |
|     | 投标有效期                      | : 90天                                                              | 保函编号:                               | 8011220210510543             |                                   |

### 第三步 提交审核

提交注销后,经过金融机构审核,显示注销完成。

|      | 中心)                         |                                                           |                                                                                                    |                                                                                                    |
|------|-----------------------------|-----------------------------------------------------------|----------------------------------------------------------------------------------------------------|----------------------------------------------------------------------------------------------------|
| 保函类型 | 出函机构                        | 保证金金额 (元)                                                 | 订单状态                                                                                                    | 操作                                                                                                    |
| 订单编  | 号: 101101033032420230630094 | 442586056                                                 |                                                                                                    | 注销状态:注销完成                                                                                                    |
| 银行保函 | 永嘉农商行                       | ¥ 20,000.00                                               | 已取消                                                                                                    | 【查看】                                                                                                    |
|      | 保函类型<br>订单编<br>银行保函         | 保函类型 出商机构<br>订单编号: 10110103303242023063009-<br>银行保函 永嘉农商行 | 保函类型         出函机构         保证金金額(元)           订单编号: 10110103303242023063009442586055            银行保函         永嘉农商行         ¥ 20,000.00 | 保函类型         出商机构         保证金金額(元)         订单状态           订单编号: 10110103303242023063009442586056                                                                                                    < |

### 发票申请流程

#### 第一步 申请发票

在开标后,用户登录永嘉县限额以下投标电子保函系统,找到对应标段,点 击【查看】可进入订单详情页,下拉点击【申请发票】。

| 永嘉县限额以下工程投标电量                  | 子保函系统       |                                |                   |      | 申请保函订单 | 管理  用户中心 |
|--------------------------------|-------------|--------------------------------|-------------------|------|--------|----------|
|                                |             |                                |                   |      |        |          |
| 1                              |             | 2                              |                   |      |        |          |
| 选择标段                           |             | 选择出函机构                         | 确认信.              | 息    | 提      | 交申请      |
|                                |             |                                |                   |      | 刷新列表   |          |
| 永嘉工保保函平台测试项目                   |             |                                |                   |      |        |          |
| 标段编号: 330324008202307          | /030620001  | 保证金金额: ¥10,000.00              |                   |      |        | 【已申请】    |
| 永嘉工保保密平台测试项目                   |             |                                |                   |      |        |          |
| 标段编号: 330324008202307          | /030620001  | 保证金金额: ¥10,000.00              |                   |      |        | 【已申请】    |
| 20230630测试保函项目1正常              |             |                                |                   |      |        |          |
| 标段编号: 330324008202306          | 5300618001  | 保证金金额: ¥10,000.00              |                   |      |        | 【已申请】    |
|                                |             |                                |                   |      |        |          |
| 保函概况(若需查看企业历                   | 5史订单,请登录用户中 | w.)                            |                   |      |        |          |
|                                |             |                                |                   |      |        |          |
| 业务流水号                          | 保函类型        | 出函机构                           | 保证金金额 (元)         | 订单状态 | 操作     |          |
| 提交时间: 2023-07-04 10:43:11      | 订单编号        | : 1011010330324202307041043103 | 0600              |      |        | 标段状态:已开  |
| 8011220210510575               | 银行保函        | 永嘉农商行                          | ¥ 10,000.00       | 已完成  | 【查看】   |          |
|                                |             |                                |                   |      |        |          |
| 投标人信息                          |             |                                |                   |      |        |          |
|                                |             |                                |                   |      |        |          |
| *企业名称:                         | -           |                                | *投标人统一社会信用代<br>码: |      |        |          |
| 基本户信息 •                        |             |                                |                   |      |        |          |
|                                |             |                                |                   |      |        |          |
| 账户名称:                          |             |                                |                   |      |        |          |
| 账户号码:                          |             |                                |                   |      |        |          |
|                                |             |                                |                   |      |        |          |
| 开户银行:                          | 杏香          |                                |                   |      |        |          |
| 开户银行:<br>开户许可证:                | 查看          |                                |                   |      |        |          |
| 开户银行:<br>开户许可证:<br><b>发票信息</b> | 查看          |                                |                   |      |        | 申请发票     |

第 17 页 共 19 页

### 第二步 填写发票信息

电子发票只支持普通发票,纸质发票只支持增值税专用发票。

| 申请发票      |         | × | 申请发票    |      |      | × |
|-----------|---------|---|---------|------|------|---|
| *发票类型:    | 电子普票    | • | *发票类型:  | 纸质专票 |      | v |
| *发票抬头     | -       |   | *发票抬头   |      |      |   |
| *纳税人识别号   |         |   | *纳税人识别号 |      |      |   |
| *收件人电子邮箱: | · · ·   |   | *注册地址:  |      |      |   |
|           |         |   | *联系电话:  |      |      |   |
|           |         |   | *开户行:(  |      |      |   |
|           | 取消 确定申请 |   |         | 取消   | 确定申请 |   |

### 第三步 查看发票信息

申请后,电子发票在订单详情页点击【下载发票】;纸质发票寄送后在订单 详情页显示【发票及收件信息】。

|                   | 1                               | 2                                  | 3                           | 4                                 |
|-------------------|---------------------------------|------------------------------------|-----------------------------|-----------------------------------|
| 20X               | <b>提交订单</b><br><-XX-XX 17:09:35 | <b>投保审核</b><br>20XX-XX-XX 17:09:35 | 付款成功<br>20XX-XX-XX 17:09:35 | <b>投保成功</b><br>20XXXX-XX 17:09:35 |
| <b>投保信息</b>       |                                 |                                    |                             | 阅读 <b>《投保须知》与《保险条</b> 款           |
| 保险公司:             | XX保险公司                          | _                                  |                             |                                   |
|                   | XX保险公司                          |                                    |                             |                                   |
| 保单号:              | ****                            |                                    |                             |                                   |
| 保险类型:             | 工程投标保证保险                        |                                    |                             |                                   |
| 投保人:              | XX建筑企业有限公司                      |                                    |                             |                                   |
| 被保险人:             | XX有限公司                          |                                    |                             |                                   |
| 项目名称:             | XX项目                            |                                    |                             |                                   |
| 保险金额:             | XX,XXX元                         |                                    |                             | ~                                 |
| 保险期限:             | 自20XX-XX-XX零时起 至                | 20XX-XX-XX二十四时止(保险                 | 处生效日期详见电子保单中"特别约定"说明        | 明)                                |
| <b>发票信息</b> (电子发票 | 1~2个工作日,纸质发票3~5工作               | 日)                                 |                             | 下载发票                              |
| 发票类型:             | 电子发票(增值税普通发票                    | Į)                                 |                             |                                   |
| 发票抬头:             | XX公司                            |                                    |                             |                                   |
| 纳税人识别号:           | 383871720309980XXXX             |                                    |                             |                                   |
| 中了中国生             | XXXXXXXXXX@XX com               |                                    |                             |                                   |

| <b>投保</b> 疗 | 完成     | 业务流水号:<br>1234567890ABC4 | 5678901234567XXXX         | 下单时间:<br>20XX-XX-XX 17:09:35 | 下载保单                             |
|-------------|--------|--------------------------|---------------------------|------------------------------|----------------------------------|
| 投保进度        |        |                          |                           |                              |                                  |
|             |        | 0                        |                           | 3                            | 4                                |
|             | 20X)   | 提交订单<br><-XX-XX 17:09:35 | 投保审核<br>20XXXXXX 17:09:35 | 付款成功<br>20XX-XX-XX 17:09:35  | <b>投保成功</b><br>20XXXXXX 17:09:35 |
| 投保信息        |        |                          |                           |                              | 阅读《投保须知》与《保险条款》                  |
| (5          | 呆险公司:  | XX保险公司                   |                           |                              |                                  |
|             |        | XX保险公司                   |                           |                              |                                  |
|             | 保单号:   | *****                    |                           |                              |                                  |
| 仔           | 呆险类型:  | 工程投标保证保险                 |                           |                              |                                  |
|             | 投保人:   | XX建筑企业有限公司               |                           |                              |                                  |
| 75          | 皮保险人:  | XX有限公司                   |                           |                              |                                  |
| IJ          | 页目名称:  | XX项目                     |                           |                              |                                  |
| 15          | 呆险金额:  | xx,xxx元                  |                           |                              | ×                                |
| 係           | 呆险期限:  | 自20XX-XX-XX零时起 至         | 20XX-XX-XX二十四时止(保险        | 生效日期详见电子保单中"特别约定"说明)         |                                  |
| 发票信息        | (电子发票  | 1~2个工作日,纸质发票3~5工作        | 6日)                       |                              | 收件信息                             |
| 为           | 发票类型:  | 纸质发票(增值税专用发票             | Ę)                        |                              |                                  |
| 为           | 发票抬头:  | XX公司                     |                           |                              |                                  |
| 纳税人         | 人识别号:  | 383871720309980XXXX      |                           |                              |                                  |
| 53          | 主册地址:  | 地址                       |                           |                              |                                  |
| 耳           | 朕系电话:  | 1376164XXXX              |                           |                              |                                  |
|             | 开户行:   | XXXX银行XXXX支行             |                           |                              |                                  |
|             | 212 12 | 10001010100000010        |                           |                              |                                  |

| 查看收件偷                  | 言息                                        |
|------------------------|-------------------------------------------|
| 收件人:<br>联系电话:<br>联系地址: | XXX<br>1376164XXXX<br>XX省XX市XX区保险科技产业园XX座 |
| 快递公司:                  | XX层<br>XXXX快递                             |
| 快递单号:                  | 31284374001082XXXX                        |